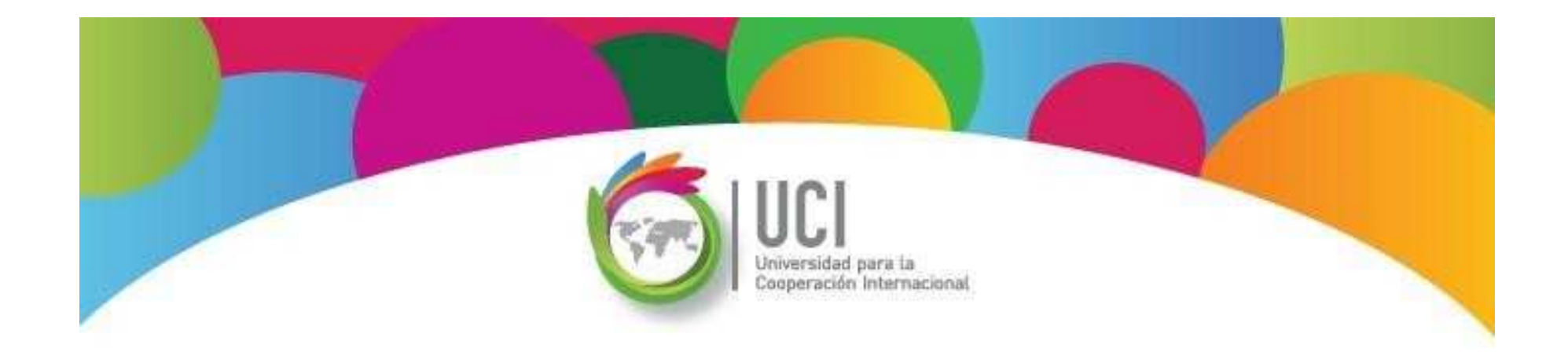

# Gestión de costos

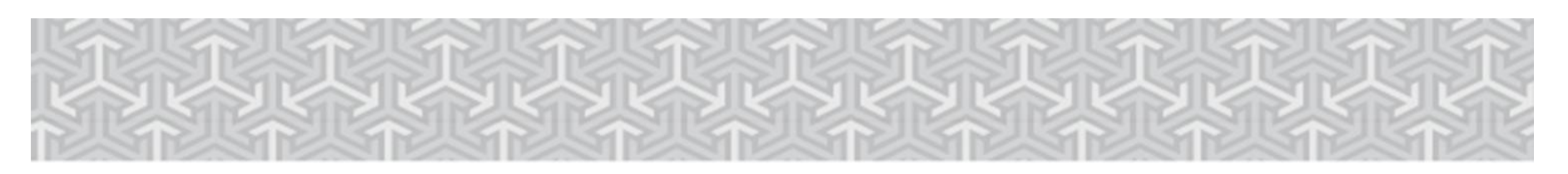

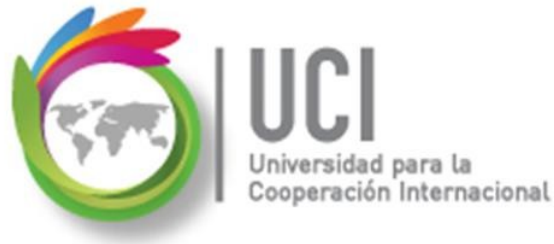

## **Gestión de Costos del Proyecto**

Comprende la estimación, el registro y control de los costos de los recursos humanos y materiales del proyecto.

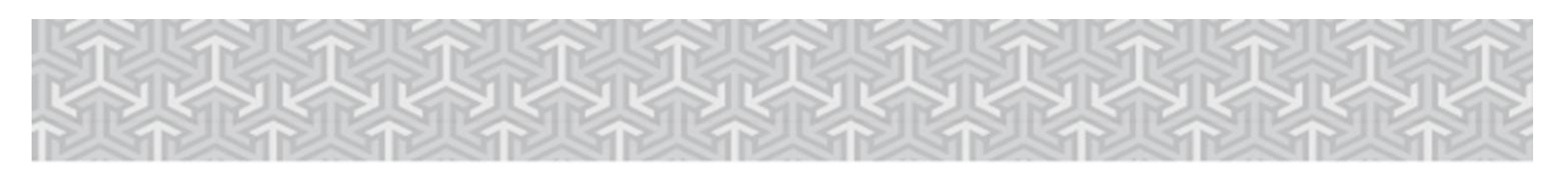

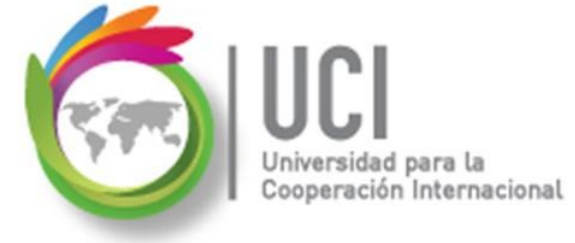

# 📋 Tipos de Costos

Project permite administrar cuatro tipos de costos:

Tasas de recursos: Costo variable dependiendo del uso de los recursos. Definidas en la "Hoja de recursos", en las columnas "Tasa estándar" y "Tasa horas extra", para recursos de trabajo y "Tasa estándar" para recursos tipo material.

|   | 0 | Nombre del recurso 👻 | Тіро    | Etiqueta de<br>• material | ✓ Iniciales | 🗸 Grupo      | Capacidad<br>• máxima | •    | Tasa<br>estándar 🗸 | Tasa horas<br>extra 🗸 |
|---|---|----------------------|---------|---------------------------|-------------|--------------|-----------------------|------|--------------------|-----------------------|
| 1 |   | Rocío Vega           | Trabajo |                           | R           | Supervisores |                       | 100% | \$14.00/hora       | \$21.00/hora          |
| 2 |   | Computadora          | Trabajo |                           | С           | EquipoCómput | D                     | 100% | \$10.00/hora       | \$0.00/hora           |

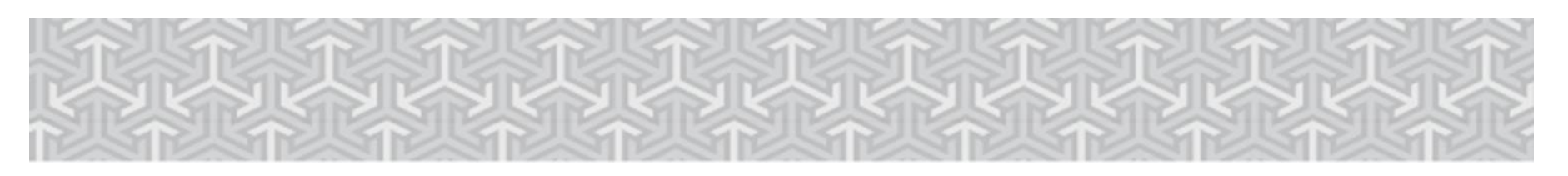

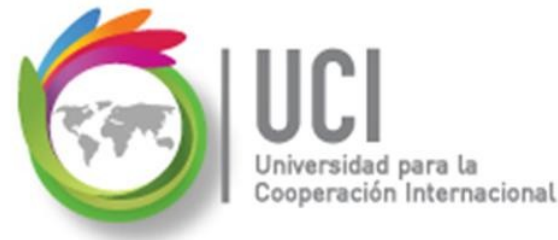

#### **Tipos de Costos**

★ Costo por uso: Costo fijo por utilizar un recurso material o de trabajo en una tarea. Definido en la "Hoja de recursos", en la columna "Costo/Uso".

|   | 0 | Nombre del recurso | ▼ Tipo  | Etiqueta de<br>• material | 👻 Iniciales | 🗸 Grupo       | Capacidad<br>• máxima | Tasa<br>estándar 👻 | Tasa horas<br>extra 👻 | Costo/Uso 👻 |
|---|---|--------------------|---------|---------------------------|-------------|---------------|-----------------------|--------------------|-----------------------|-------------|
| 1 |   | Rocío Vega         | Trabajo |                           | R           | Supervisores  | 1009                  | % \$14.00/hora     | \$21.00/hora          | \$0.00      |
| 2 |   | Computadora        | Trabajo |                           | С           | EquipoCómputo | 1009                  | % \$10.00/hora     | \$0.00/hora           | \$25.00     |

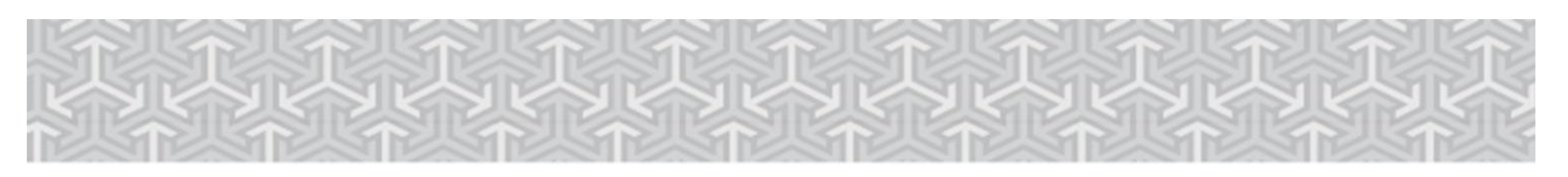

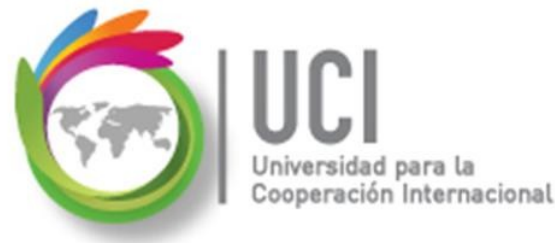

### **Tipos de Costos**

Recurso tipo costo: Gastos monetarios incurridos en la ejecución de una tarea. Ejemplo: hospedaje, viáticos, etc.

El recurso se crea en la "Hoja de recursos" sin establecer ningún costo.

|   | 0 | Nombre del recurso 👻 | Tipo 🗸  | Etiqueta de<br>material <del>-</del> | Iniciales | • | Grupo 🚽       | Capacidad<br>máxima | -    | Tasa<br>estándar <del>-</del> | Tasa horas<br>extra <del>-</del> | Costo/Uso 🗸 |
|---|---|----------------------|---------|--------------------------------------|-----------|---|---------------|---------------------|------|-------------------------------|----------------------------------|-------------|
| 1 |   | Rocío Vega           | Trabajo |                                      | R         |   | Supervisores  |                     | 100% | \$14.00/hora                  | \$21.00/hora                     | \$0.00      |
| 2 |   | Computadora          | Trabajo |                                      | С         |   | EquipoCómputo |                     | 100% | \$10.00/hora                  | \$0.00/hora                      | \$25.00     |
| 3 |   | Viáticos (           | Costo   |                                      | V         |   |               |                     |      |                               |                                  |             |

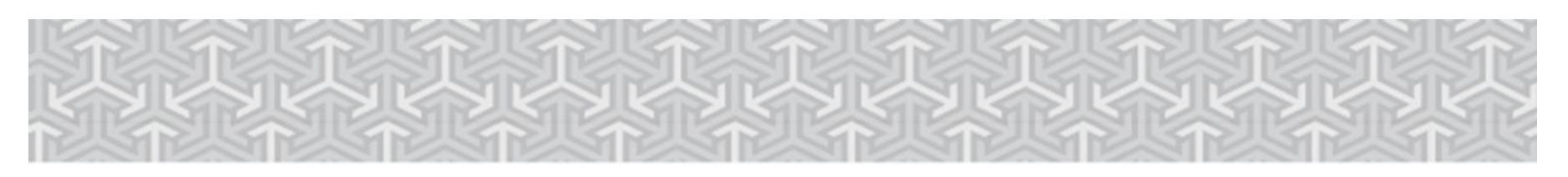

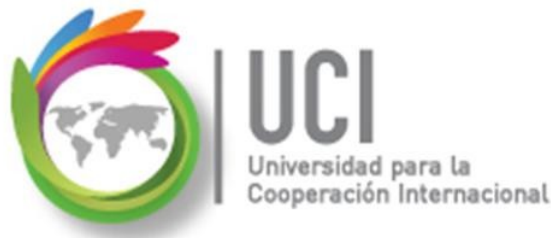

#### Recurso tipo costo: (Cont.)

El monto del gasto se establece en la ventana "Asignar recursos", en la columna "Costo", en forma específica para cada una de las tareas.

| Nombre de tarea 🛛 🗸                                                                  | Duración 👻              | Comienzo | ← Fin      | Fin • |   | Nombres de los recursos |                     |  |
|--------------------------------------------------------------------------------------|-------------------------|----------|------------|-------|---|-------------------------|---------------------|--|
| Visita Italia                                                                        | 5 días                  | 6/8/2015 | 6/12/201   |       |   | /ega Viá                | Viáticos[\$2,000.00 |  |
| Asignar recursos                                                                     |                         |          |            |       |   |                         | x                   |  |
| Tarea: Visita Italia         +       Ωpciones de lista         Recursos de Gestion d | de recursos<br>e Costos |          |            |       |   |                         |                     |  |
| Nombre del recu                                                                      | irso S/D                | Unidades | Costo      |       | ^ | Asigna                  | ar                  |  |
| ✓ Rocío Vega                                                                         |                         | 100%     | \$560.00   |       |   |                         |                     |  |
| <ul> <li>Viáticos</li> </ul>                                                         |                         |          | \$2,000.00 |       |   | Quita                   | r                   |  |

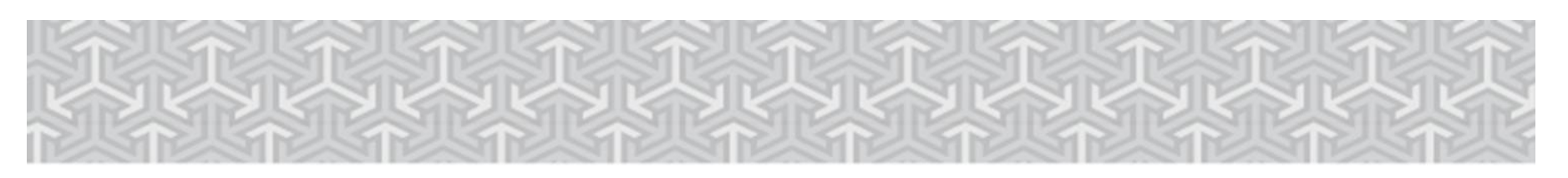

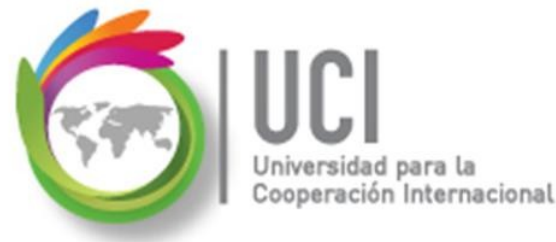

## **Tipos de Costos**

♦ Costos fijos: Costo fijo de realizar una tarea.

Ejemplo: Una capacitación en el laboratorio de computadoras tiene un costo fijo, independientemente de la cantidad de estudiantes que asista.

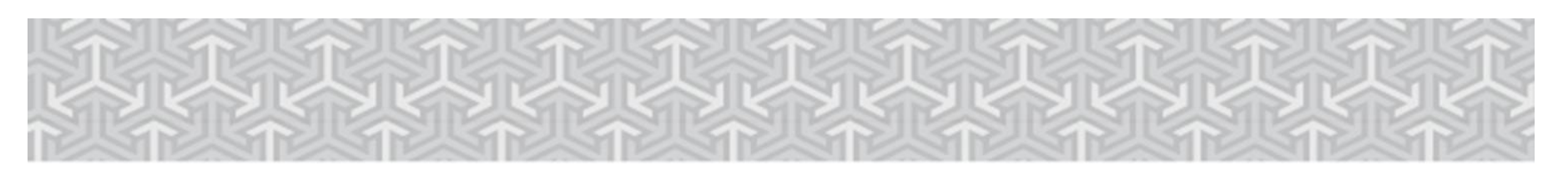

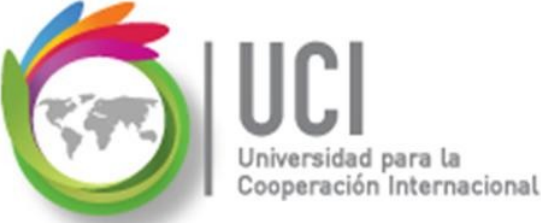

#### **Tipos de Costos** Costos fijos: (Cont.)

Este costo fijo está relacionado con **las tareas, no con recursos.** El costo fijo se registra en la tabla "Costo" del "Diagrama de Gantt", en la columna "Costo fijo".

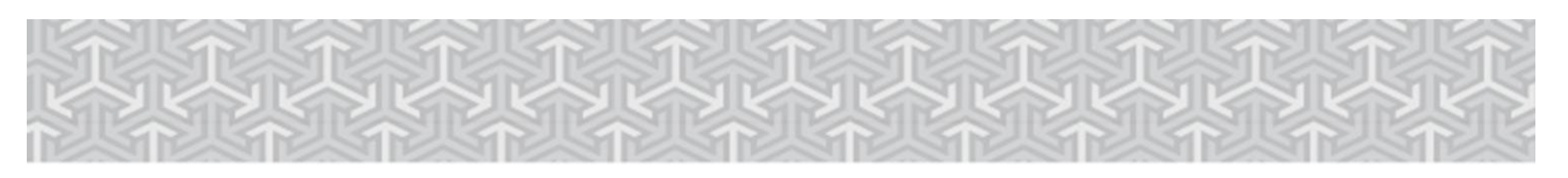

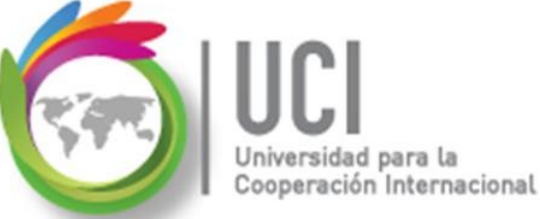

### **Tipos de Costos** Costos fijos: (Cont.)

Por defecto, al usar la vista "Diagrama de Gantt" se nos presenta la tabla "Entrada".

| 0 | Nombre de tarea 🗸 | Duración 👻 | Comienzo   | • | Fin 👻 | Predecesoras 👻 | Nombres de los<br>recursos 🗸 |
|---|-------------------|------------|------------|---|-------|----------------|------------------------------|
|   |                   |            |            |   |       |                |                              |
|   |                   |            | Diagrama   |   |       |                |                              |
|   |                   |            | de Gantt • |   |       |                |                              |

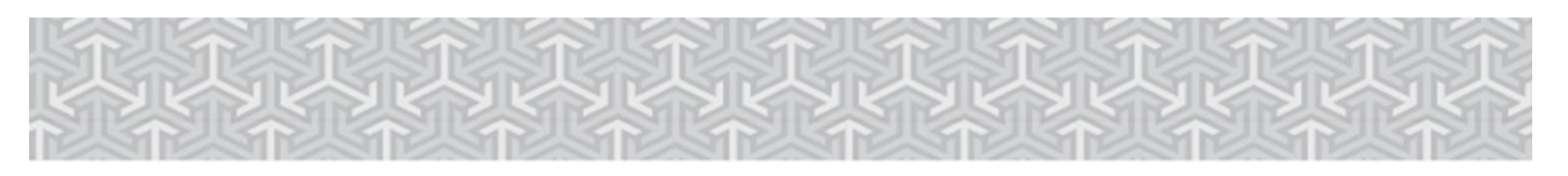

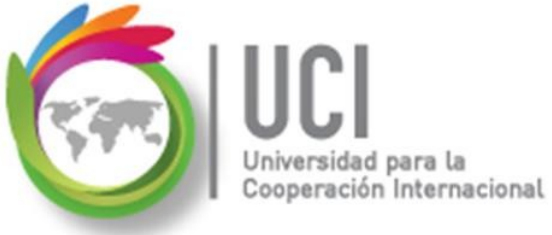

#### **Tipos de Costos** Costos fijos: (Cont.)

La selección de la tabla "Entrada" se muestra en VISTA | Datos | Tablas.

#### MicrosoftProject 2019

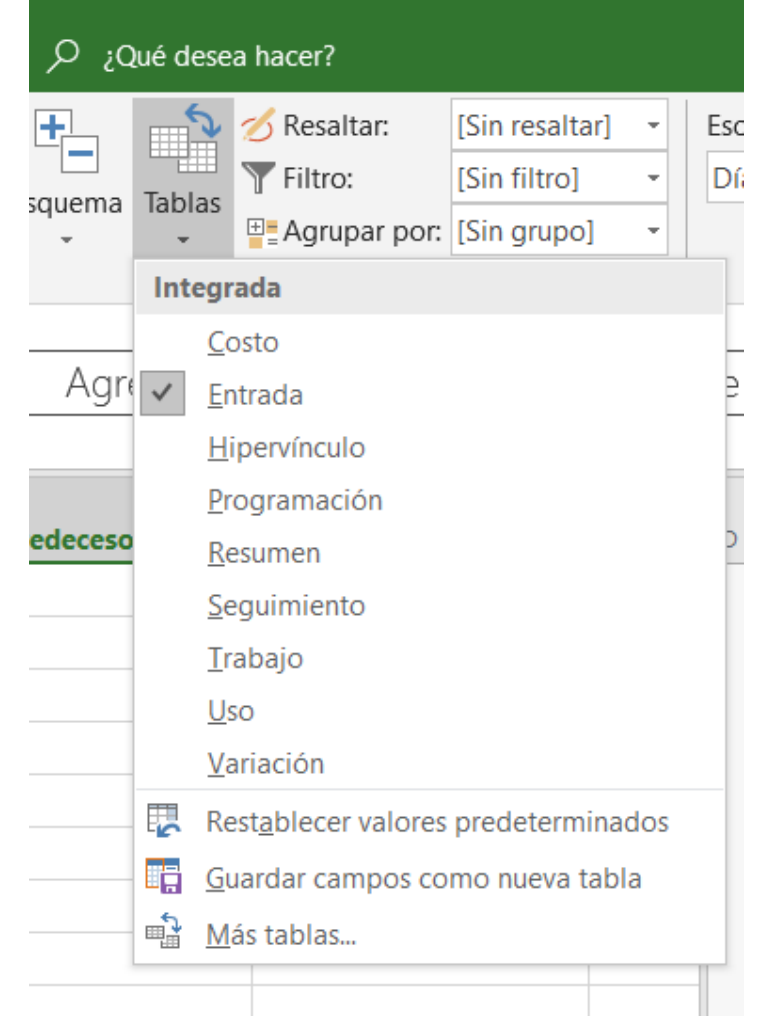

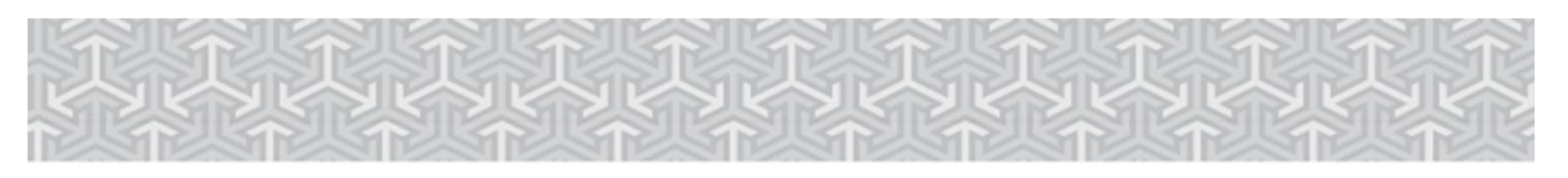

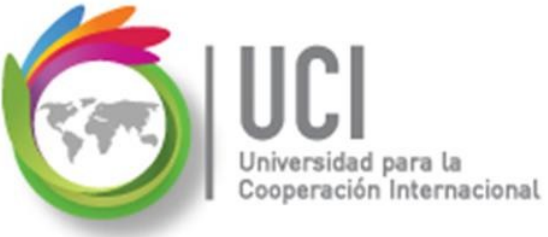

#### **Tipos de Costos** Costos fijos: (Cont.)

Para seleccionar la tabla "Costo", se escoge de la lista mostrada.

#### MicrosoftProject 2019

| م; م     | ué des         | ea hacer?                   |                |    |     |  |  |  |
|----------|----------------|-----------------------------|----------------|----|-----|--|--|--|
| <b>+</b> | 5              | 💋 Resaltar:                 | [Sin resaltar] | •  | Esc |  |  |  |
|          | Tablas         | Tiltro:                     | [Sin filtro]   | -  | Dí  |  |  |  |
| -<br>    | -              | E Agrupar por:              | [Sin grupo]    | -  |     |  |  |  |
|          | Integ          | rada                        |                |    |     |  |  |  |
|          | C              | osto                        |                |    | ÷   |  |  |  |
| Agre     | ✓ <u>E</u>     | ntrada                      |                |    | 9   |  |  |  |
|          | F              | lipervínculo                |                |    |     |  |  |  |
| desses   | <u>P</u>       | <u>r</u> ogramación         |                |    |     |  |  |  |
| aeceso   | R              | <u>k</u> esumen             |                |    |     |  |  |  |
|          | <u>S</u>       | eguimiento                  |                |    |     |  |  |  |
|          | I              | rabajo                      |                |    |     |  |  |  |
|          | <u>L</u>       | lso                         |                |    |     |  |  |  |
|          | <u>\</u>       | ariación                    |                |    | -   |  |  |  |
|          | R              | est <u>a</u> blecer valores | predeterminad  | OS |     |  |  |  |
|          |                | uardar campos co            | mo nueva tabla | à  |     |  |  |  |
|          | — 📸 Más tablas |                             |                |    |     |  |  |  |

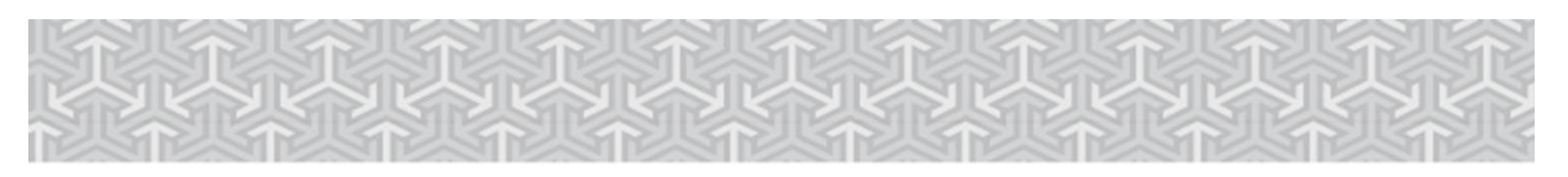

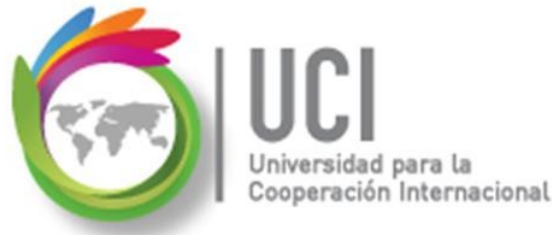

#### **Costos fijos: (Cont.)**

En la tabla "Costo", columna "Costo fijo", colocamos el costo fijo de realizar la tarea y en la columna "Acumulación de costos fijos" indicamos la forma de acumular el costo fijo real.

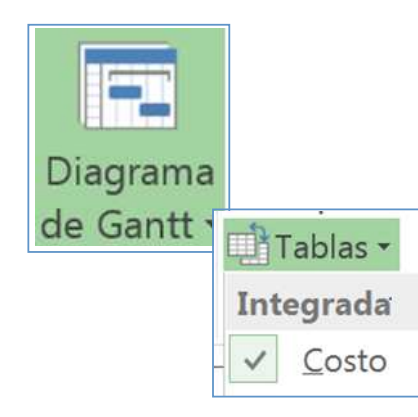

| Nombre de tarea 🗸 | Costo fijo 👻 | Acumulación de costos<br>fijos 🗸 |
|-------------------|--------------|----------------------------------|
| Capacitación      | \$300.00     | Prorrateo                        |
|                   |              | Comienzo                         |
|                   |              | Prorrateo                        |
|                   |              | Fin                              |

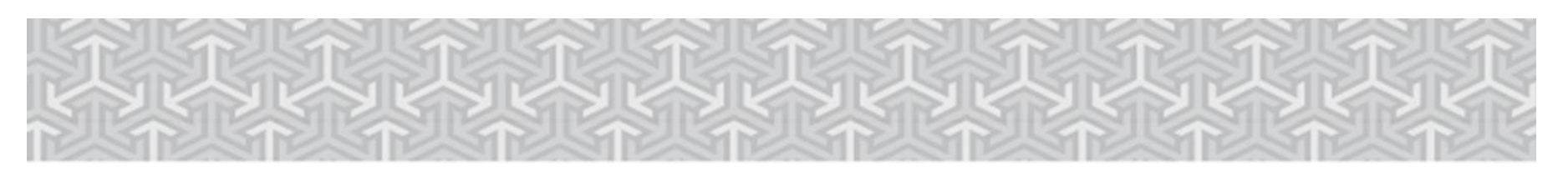

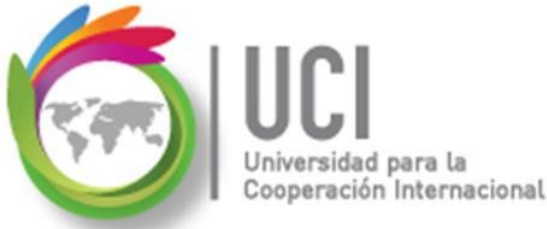

#### Gestión de Costos del Proyecto

- Para que Project gestione los costos se requiere:
  - Asignar costos a los recursos, asignar los recursos a las tareas y dar seguimiento en Project al avance del proyecto.
  - ✓ Asignar los costos fijos a las tareas.

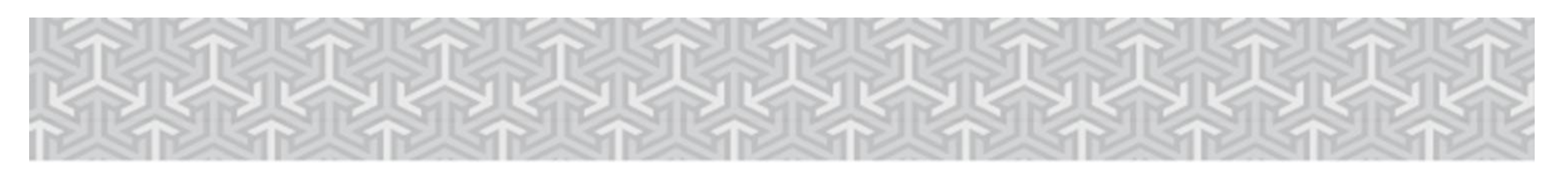

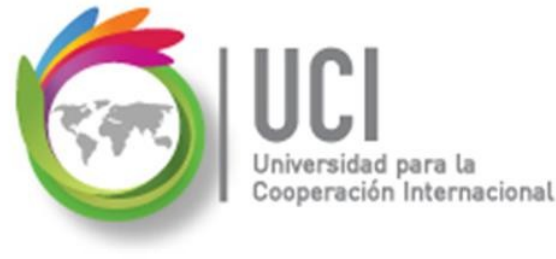

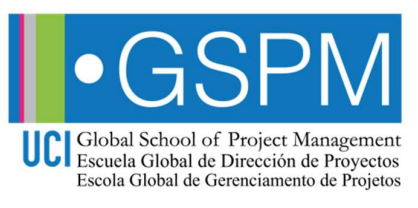

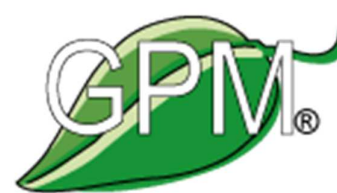

Evolving the Discipline of Project Management

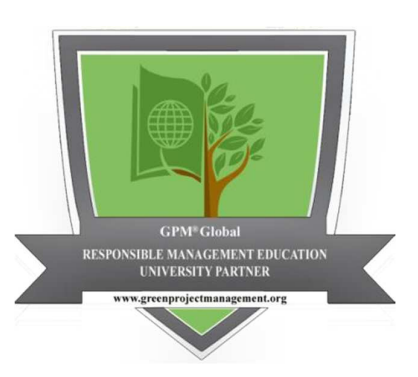

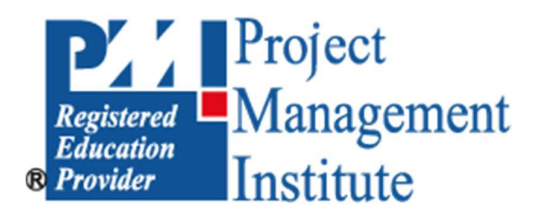

The PMI Registered Education Provider logo is a registered mark of the Project Management Institute, Inc. The GPM and RME Partner logos are registered marks of GPM Global.

El logotipo de PMI Registered Education Provider es una marca registrada del Project Management Institute, Inc. Los logotipos de GPM y RME son marcas registradas de GPM Global.